# Alibaba Cloud Cloud Enterprise Network

**Quick Start** 

Issue: 20190903

MORE THAN JUST CLOUD |

# Legal disclaimer

Alibaba Cloud reminds you to carefully read and fully understand the terms and conditions of this legal disclaimer before you read or use this document. If you have read or used this document, it shall be deemed as your total acceptance of this legal disclaimer.

- 1. You shall download and obtain this document from the Alibaba Cloud website or other Alibaba Cloud-authorized channels, and use this document for your own legal business activities only. The content of this document is considered confidential information of Alibaba Cloud. You shall strictly abide by the confidentiality obligations. No part of this document shall be disclosed or provided to any third party for use without the prior written consent of Alibaba Cloud.
- 2. No part of this document shall be excerpted, translated, reproduced, transmitted, or disseminated by any organization, company, or individual in any form or by any means without the prior written consent of Alibaba Cloud.
- 3. The content of this document may be changed due to product version upgrades , adjustments, or other reasons. Alibaba Cloud reserves the right to modify the content of this document without notice and the updated versions of this document will be occasionally released through Alibaba Cloud-authorized channels. You shall pay attention to the version changes of this document as they occur and download and obtain the most up-to-date version of this document from Alibaba Cloud-authorized channels.
- 4. This document serves only as a reference guide for your use of Alibaba Cloud products and services. Alibaba Cloud provides the document in the context that Alibaba Cloud products and services are provided on an "as is", "with all faults " and "as available" basis. Alibaba Cloud makes every effort to provide relevant operational guidance based on existing technologies. However, Alibaba Cloud hereby makes a clear statement that it in no way guarantees the accuracy, integrity , applicability, and reliability of the content of this document, either explicitly or implicitly. Alibaba Cloud shall not bear any liability for any errors or financial losses incurred by any organizations, companies, or individuals arising from their download, use, or trust in this document. Alibaba Cloud shall not, under any circumstances, bear responsibility for any indirect, consequential, exemplary, incidental, special, or punitive damages, including lost profits arising from the use

or trust in this document, even if Alibaba Cloud has been notified of the possibility of such a loss.

- 5. By law, all the content of the Alibaba Cloud website, including but not limited to works, products, images, archives, information, materials, website architecture, website graphic layout, and webpage design, are intellectual property of Alibaba Cloud and/or its affiliates. This intellectual property includes, but is not limited to, trademark rights, patent rights, copyrights, and trade secrets. No part of the Alibaba Cloud website, product programs, or content shall be used, modified , reproduced, publicly transmitted, changed, disseminated, distributed, or published without the prior written consent of Alibaba Cloud and/or its affiliates . The names owned by Alibaba Cloud shall not be used, published, or reproduced for marketing, advertising, promotion, or other purposes without the prior written consent of Alibaba Cloud. The names owned by Alibaba Cloud include, but are not limited to, "Alibaba Cloud", "Aliyun", "HiChina", and other brands of Alibaba Cloud and/or its affiliates, which appear separately or in combination, as well as the auxiliary signs and patterns of the preceding brands, or anything similar to the company names, trade names, trademarks, product or service names, domain names, patterns, logos, marks, signs, or special descriptions that third parties identify as Alibaba Cloud and/or its affiliates).
- 6. Please contact Alibaba Cloud directly if you discover any errors in this document.

# **Generic conventions**

| Table -1: | Style co | nventions |
|-----------|----------|-----------|
|-----------|----------|-----------|

| Style           | Description                                                                                                    | Example                                                                                                    |
|-----------------|----------------------------------------------------------------------------------------------------|----------------------------------------------------------------------------------------------------|
| •               | This warning information<br>indicates a situation that will<br>cause major system changes,<br>faults, physical injuries, and other<br>adverse results. | Danger:<br>Resetting will result in the loss of<br>user configuration data.                                       |
|                 | This warning information<br>indicates a situation that may<br>cause major system changes,<br>faults, physical injuries, and other<br>adverse results.  | Warning:<br>Restarting will cause business<br>interruption. About 10 minutes are<br>required to restore business. |
|                 | This indicates warning informatio<br>n, supplementary instructions,<br>and other content that the user<br>must understand.                             | • Notice:<br>Take the necessary precautions<br>to save exported data containing<br>sensitive information.         |
|                 | This indicates supplemental<br>instructions, best practices, tips,<br>and other content that is good to<br>know for the user.                          | Note:<br>You can use Ctrl + A to select all<br>files.                                                             |
| >               | Multi-level menu cascade.                                                                                                    | Settings > Network > Set network<br>type                                                                          |
| Bold            | It is used for buttons, menus<br>, page names, and other UI<br>elements.                                                                               | Click OK.                                                                                                    |
| Courier<br>font | It is used for commands.                                                                                                    | Run the cd / d C :/ windows<br>command to enter the Windows<br>system folder.                                     |
| Italics         | It is used for parameters and variables.                                                                                                    | bae log list<br>instanceid Instance_ID                                                                            |
| [] or [a b]     | It indicates that it is a optional<br>value, and only one item can be<br>selected.                                                                     | ipconfig [-all -t]                                                                                                |

| Style       | Description                                                                        | Example                          |
|-------------|------------------------------------------------------------------------------------|----------------------------------|
| {} or {a b} | It indicates that it is a required<br>value, and only one item can be<br>selected. | <pre>swich {stand   slave}</pre> |

# Contents

| Legal disclaimer                              | I  |
|-----------------------------------------------|----|
| Generic conventions                           | I  |
| 1 Alibaba Cloud CEN tutorials                 | 1  |
| 2 Use a CEN to interconnect network instances |    |
| 3 Create a CEN instance                       | 6  |
| 4 Attach networks                             |    |
| 5 Set a cross-region connection bandwidth     | 12 |
| 6 Test network connectivity                   | 15 |
| 7 Set alarms                                  | 16 |
| 8 Advanced configurations                     | 19 |
|                                               |    |

# 1 Alibaba Cloud CEN tutorials

This topic provides an overview of Cloud Enterprise Network (CEN) tutorials. When you use a CEN, you can build a global network that consists of interconnected hybrid clouds and distributed service systems. You can attach network instances to a CEN instance so that the network instances can communicate with each other.

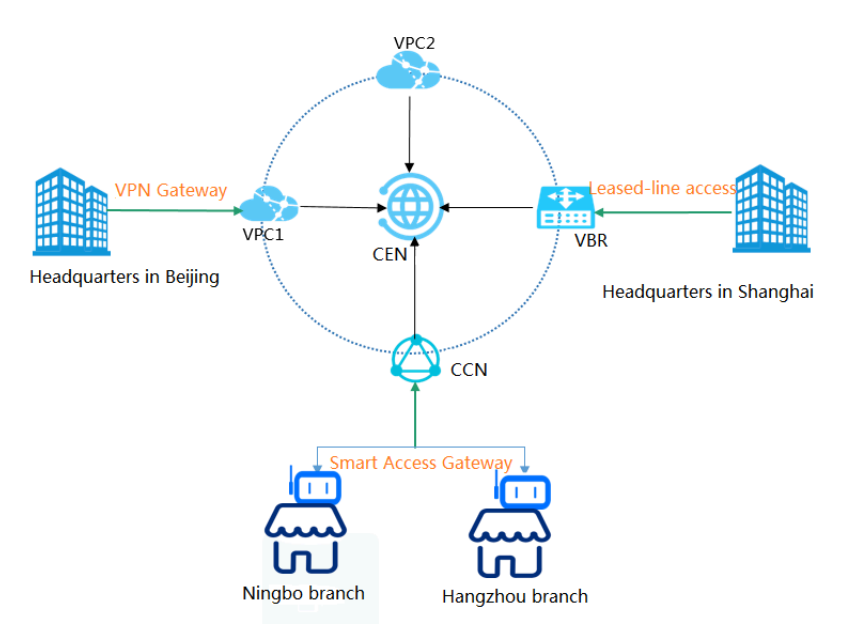

Typically, the configurations shown in the following figure are required when a CEN is used for network interconnection. However, these configurations may vary depending on the region and account to which network instances belong. Such network instances include VPCs, VBRs associated with on-premises data centers, CCNs associated with local branches or headquarters. Therefore, we recommend that you use these configurations selectively according to your specific business needs and network resources.

|   | 1                                                                                                    | 2                                            | 3                                                                                                    | 4                                                                                                    | 5                                                    | 6                                             | 7                                                                                                    |
|---|----------------------------------------------------------------------------------------------------|----------------------------------------------|----------------------------------------------------------------------------------------------------|----------------------------------------------------------------------------------------------------|------------------------------------------------------|-----------------------------------------------|----------------------------------------------------------------------------------------------------|
|   | Plan the network                                                                                                    | Create a CEN<br>instance                     | Attach network<br>instances                                                                                                 | Set a cross-region<br>connection bandwidth                                                                                                    | Test network<br>connectivity                         | (Optional) Configure<br>monitoring            | (Optional) Use advanced<br>configurations                                                                                  |
| • | Confirm the network<br>instances to be attached<br>Confirm the account to<br>which the network<br>instances belong<br>Confirm the region to<br>which the network<br>instances belong | <ul> <li>Instance name</li> <li>.</li> </ul> | Attach network instanc<br>deployed under the sar<br>account<br>Attach network instanc<br>deployed under differe<br>accounts | es - Purchase a<br>bandwidth<br>package<br>e - Set a cross-region<br>nt<br>« Required only for mu<br>access Between netwoi<br>Instances across region | Test the private<br>connections<br>dth<br>tual<br>rk | Configure network     monitoring and alarming | <ul> <li>Configure high availability</li> <li>Configure Access to cloud services</li> <li>Configure a route map</li> </ul> |

This tutorial uses the following two ECS instances deployed in different zones under different accounts as an example to describe how to establish intranet communication through a CEN.

| Configuration      | ECS1                          | ECS2                          |
|--------------------|-------------------------------|-------------------------------|
| Private IP address | 192.168.1.41                  | 192.168.136.60                |
| Region             | China (Shanghai)              | China (Hangzhou)              |
| Account            | 123157908xxxx123              | 1954105xxxx83124              |
| VPC                | vpc-uf6w8bk8dx<br>xxxfj0b7k94 | vpc-bp1dylcs2x<br>xxxnkckxxxx |

# 2 Use a CEN to interconnect network instances

This topic describes how to use a Cloud Enterprise Network (CEN) to interconnect network instances, such as VPCs, VBRs associated with on-premises data centers, and CCNs to which local branches or headquarters is added. The procedure varies depending on the specific regions and accounts.

Interconnect network instances under the same account in the same region

To interconnect network instances under the same account in the same region, you need to attach these network instances to a CEN instance.

### Network instances

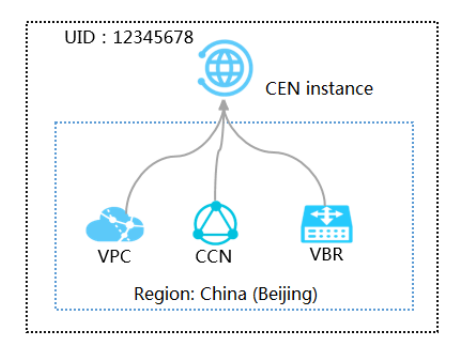

### Procedure

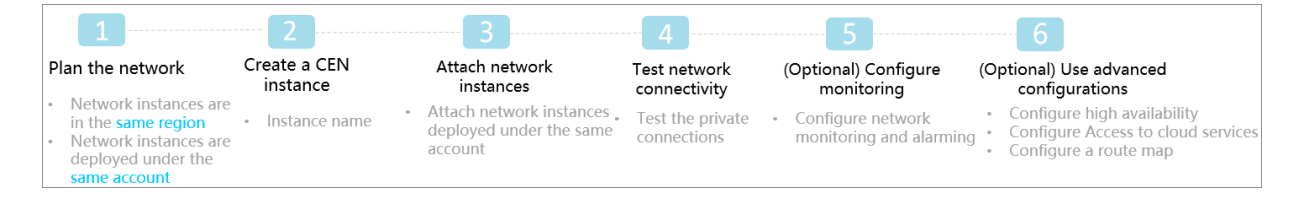

#### Interconnect network instances under the same account in different regions

To interconnect network instances under the same account in different regions, you need to attach these network instances to a CEN instance and set a cross-region connection bandwidth.

Network instances

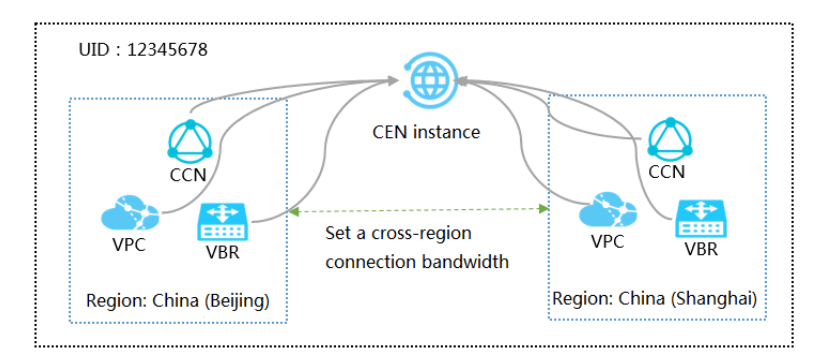

## Procedure

|   | 1                                                                                                    | 2                        | 3                                                          | 4                                                                              | 5                              | 6                                            | 7                                                                                                    |
|---|----------------------------------------------------------------------------------------------------|--------------------------|------------------------------------------------------------|--------------------------------------------------------------------------------|--------------------------------|----------------------------------------------|----------------------------------------------------------------------------------------------------|
|   | Plan the network                                                                                             | Create a CEN<br>instance | Attach network Se<br>instances con                         | et a cross-region<br>nection bandwidth                                         | Test network<br>connectivity   | (Optional) Configure<br>monitoring           | (Optional) Use advanced<br>configurations                                                                                  |
| • | Network instances are<br>under the same account<br>Network instances are<br>deployed in different<br>regions | Instance name            | Attach network instances - deployed under the same account | Purchase a<br>bandwidth<br>package<br>Set a cross-region<br>connection bandwic | Test the private • connections | Configure network<br>monitoring and alarming | <ul> <li>Configure high availability</li> <li>Configure Access to cloud services</li> <li>Configure a route map</li> </ul> |

Interconnect network instances under different accounts in the same region

To interconnect network instances under different accounts in the same region, you need to perform a cross-account authorization and then attach these network instances to a CEN instance.

### Network instances

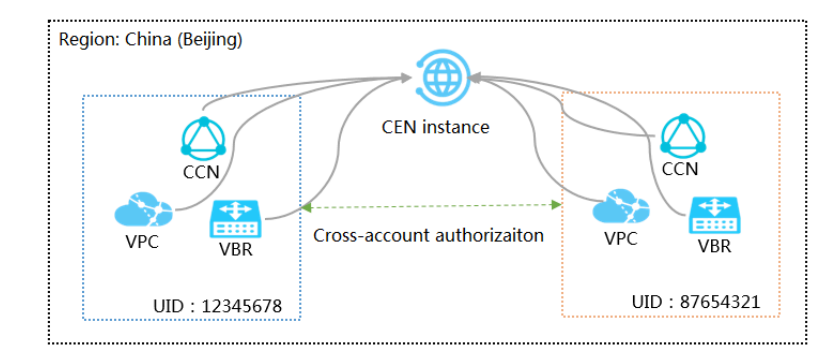

### Procedure

|   | 1                                                                                                    | 2                        | 3                                                                                                    | 4                            | 5                                             | 6                                                                                            |
|---|----------------------------------------------------------------------------------------------------|--------------------------|----------------------------------------------------------------------------------------------------|------------------------------|-----------------------------------------------|----------------------------------------------------------------------------------------------|
| P | lan the network                                                                                                 | Create a CEN<br>instance | Attach network<br>instances                                                                                                    | Test network<br>connectivity | (Optional) Configure<br>monitoring            | (Optional) Use advanced<br>configurations                                                    |
| • | Network instances<br>belong to different<br>accounts<br>Network instances are<br>deployed in the same<br>region | Instance name            | <ul> <li>Perform a cross-account<br/>authorization</li> <li>Attach network instances<br/>deployed under different<br/>accounts</li> </ul> | Test the private connections | Configure network     monitoring and alarming | Configure high availability     Configure Access to cloud services     Configure a route map |

### Interconnect network instances under different accounts in different regions

To interconnect network instances under different accounts in different regions, you need to perform a cross-account authorization, attach these network instances to a CEN instance, and then set a cross-region connection bandwidth.

### Network instances

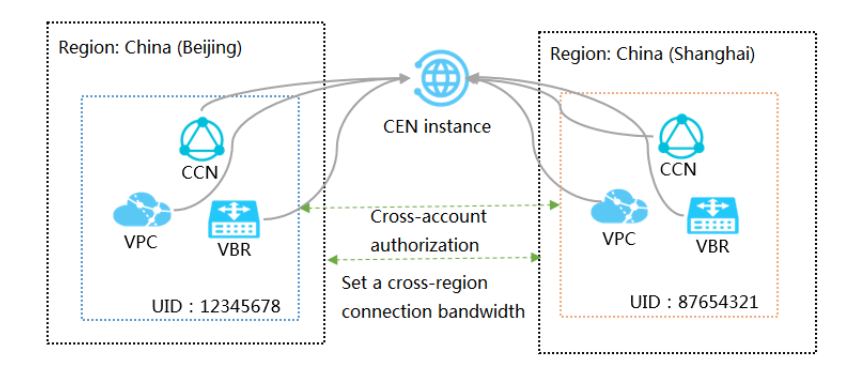

### Procedure

|   | 1                                                                                                    | 2                        | 3                                                                                                    | 4                                                                                                    | 5                                 | 6                                            | 7                                                                                                    |
|---|----------------------------------------------------------------------------------------------------|--------------------------|----------------------------------------------------------------------------------------------------|----------------------------------------------------------------------------------------------------|-----------------------------------|----------------------------------------------|----------------------------------------------------------------------------------------------------|
|   | Plan the network                                                                                               | Create a CEN<br>instance | Attach network S<br>instances cor                                                                            | Set a cross-region<br>nnection bandwidth                                                                    | Test network<br>connectivity      | (Optional) Configure<br>monitoring           | (Optional) Use advanced<br>configurations                                                                                  |
| • | Network instances are<br>under different accounts<br>Network instances are<br>deployed in different<br>regions | Instance name            | Perform a cross-account<br>authorization<br>Attach network instances<br>deployed under different<br>accounts | <ul> <li>Purchase a<br/>bandwidth<br/>package</li> <li>Set a cross-region<br/>connection bandwid</li> </ul> | Test the private •<br>connections | Configure network<br>monitoring and alarming | <ul> <li>Configure high availability</li> <li>Configure Access to cloud services</li> <li>Configure a route map</li> </ul> |

# 3 Create a CEN instance

Before you use Cloud Enterprise Network (CEN) for intranet communication, you must create a CEN instance. When you create a CEN instance, you can directly attach networks under the same account to the CEN instance.

Procedure

- 1. Log on to the CEN console.
- 2. On the Instances page, click Create CEN instance.
- 3. In the Create a CEN instance dialog box, configure the CEN instance according to the following information:
  - a) Enter a name for the CEN instance to be created.

The name must be 2 to 128 characters in length and can contain letters, numbers, underscores (\_), and hyphens (-). It must start with an English letter.

b) Optional: Enter a description for the CEN instance.

The description must be 2 to 256 characters in length and cannot start with http :// or https ://.

c) Attach a network under the same account to the CEN instance.

When you create a CEN instance, you can directly attach a network under the same account to the CEN instance. The network can be a VPC, a Virtual Border Router (VBR), or a Cloud Connect Network (CCN). The networks attached to the CEN instance can communicate with each other through the intranet.

Note:

# Make sure that the network to attach is not attached to other CEN instances.

# d) Click OK.

| Create CEN | N Instance                                                                     | ?      | $\times$ |
|------------|--------------------------------------------------------------------------------|--------|----------|
| CEN        |                                                                                |        |          |
|            | • Name                                                                         |        |          |
|            | test 4/128                                                                     |        |          |
|            | Description 🕗                                                                  |        |          |
|            |                                                                                |        |          |
|            | 0/256                                                                          |        |          |
|            |                                                                                |        |          |
| Attach No  | etwork                                                                         |        |          |
| Your Ac    | count                                                                          |        |          |
| Tour / to  |                                                                                |        |          |
| (i) No     | ote: You cannot attach networks that are already attached to the CEN instance. |        |          |
|            | • Network Type 🕐                                                               |        | Conta    |
|            | VPC 🗸                                                                          |        | act Us   |
|            | - Region                                                                       |        |          |
|            |                                                                                |        |          |
|            | onina (nangenoa)                                                               |        |          |
|            | • Networks 💿                                                                   |        |          |
|            | test1/vpc-bp                                                                   |        |          |
|            | ок                                                                             | Cancel |          |

# 4 Attach networks

You can attach the networks (VPCs, VBRs, and CCNs) that need to communicate with each other to a Cloud Enterprise Network (CEN) instance. CEN automatically learns the routes of the attached networks to achieve intranet communication.

Prerequisites

Before you attach networks, make sure the following conditions are met:

- #unique\_7.
- $\cdot~$  The networks to be attached are not attached to other CEN instances.

Attach a network in the same account

To attach a network in the same account, follow these steps:

- 1. Log on to the CEN console.
- 2. On the Instances page, find the target CEN instance and click the instance ID.
- 3. Click the Networks tab and then click Attach Network.
- 4. Click the Your account tab.
- 5. Network Type: Select the type of the network to be attached.

You can attach VPCs, Virtual Border Routers (VBRs), and Cloud Connect Networks (CCNs).

6. Region: Select the region of the network.

7. Networks: Select the instance to be attached.

| Attach Network |                                                                       | ?      | $\times$ |
|----------------|-----------------------------------------------------------------------|--------|----------|
|                |                                                                       |        |          |
| Your Account   | Different Account                                                     |        |          |
| i Note: You    | cannot attach networks that are already attached to the CEN instance. |        |          |
| • Ne           | twork Type 💿                                                          |        | 1        |
| VP             | c ~                                                                   |        |          |
| • Re           | gion 🕐                                                                |        |          |
| Ch             | ina (Hangzhou) 🗸                                                      |        |          |
| • Ne           | tworks 🕐                                                              |        |          |
| vpo            | ×                                                                     |        |          |
|                |                                                                       |        |          |
|                |                                                                       |        | Contact  |
|                |                                                                       |        | ŝ        |
|                |                                                                       |        |          |
|                |                                                                       |        |          |
|                |                                                                       |        |          |
|                |                                                                       |        |          |
|                | ОК                                                                    | Cancel |          |

8. Click OK.

Attach a network in a different account

# !) Notice:

Before you attach a network of a different account, you must obtain permissions from this account. After obtaining permissions, you must obtain the ID of this account and the instance ID of the network.

For more information, see:

• #unique\_8/unique\_8\_Connect\_42\_section\_mkn\_v7p\_lgn

- #unique\_8/unique\_8\_Connect\_42\_section\_2kc\_03o\_0us
- #unique\_8/unique\_8\_Connect\_42\_section\_gs1\_agk\_309

To attach a network in a different account, follow these steps:

- 1. Log on to the CEN console.
- 2. On the Instances page, find the target CEN instance and click the instance ID.
- 3. Click the Networks tab and then click Attach Network.
- 4. Click the Different Account tab.
- 5. Owner Account: Enter the ID of the account to which the network to be attached belongs.
- 6. Network Type: Select the type of the network to be attached.

You can attach VPCs, Virtual Border Routers (VBRs), and Cloud Connect Networks (CCNs).

7. Region: Select the region of the network.

8. Networks: Enter the instance ID of the network to be attached.

| Atta | ach Network                                  |                                                                                                    |                                         | ?      | $\times$ |
|------|----------------------------------------------|----------------------------------------------------------------------------------------------------|-----------------------------------------|--------|----------|
|      | Your Account                                 | Different Account                                                                                                    |                                         |        |          |
|      |                                              |                                                                                                    |                                         |        |          |
|      | (i) Note: Go t<br>router, aut<br>attached te | o the VPC console, in the properties page of the VPC<br>horize the related CEN instance to attach that network<br>o the CEN instance cannot be attached again. | or virtual border<br>c. Networks alread | iy     |          |
|      | • Ow                                         | ner Account 📀                                                                                                    |                                         |        |          |
|      | 19                                           | 5                                                                                                    | 14/128                                  |        |          |
|      | • Net                                        | work Type 💿                                                                                                    |                                         |        |          |
|      | VPC                                          |                                                                                                    | $\sim$                                  |        |          |
|      | • Re                                         | gion 🥝                                                                                                    |                                         |        |          |
|      | Chi                                          | na (Hangzhou)                                                                                                    | $\sim$                                  |        |          |
|      | • Net                                        | works 💿                                                                                                    |                                         |        | Contact  |
|      | vp                                           | C-                                                                                                    | 22/128                                  |        | ŝ        |
|      |                                              |                                                                                                    |                                         |        |          |
|      |                                              |                                                                                                    |                                         |        |          |
|      |                                              |                                                                                                    |                                         |        |          |
|      |                                              |                                                                                                    |                                         |        |          |
|      |                                              |                                                                                                    | ОК                                      | Cancel |          |

# 9. Click OK.

# 5 Set a cross-region connection bandwidth

This topic describes how to set a cross-region connection bandwidth. By setting a cross-region connection bandwidth, you can connect network instances across different regions through the intranet.

#### Prerequisites

### **Attach networks**

#### Context

You do not need to configure a bandwidth package or pay for network instance connections in the same region. Additionally, you must purchase a bandwidth package if you want to connect network instances across different regions. When you purchase a bandwidth package, you need to specify the areas then set the bandwidth for the regions that you want to interconnect through the intranet.

### Purchase a bandwidth package

To purchase a bandwidth package, follow these steps:

- 1. Log on to the CEN console.
- 2. On the Instances page, find the target CEN instance and click the instance ID.
- 3. On the CEN page, click Bandwidth Packages.

| CEN                                                                                    |                                                                                             |                            |                                                      |                             | Get Started                                  | ⑦ Documentation |
|----------------------------------------------------------------------------------------|---------------------------------------------------------------------------------------------|----------------------------|------------------------------------------------------|-----------------------------|----------------------------------------------|-----------------|
| From November 15, 2018, customers who to you have not submitted yet, please click here | have submitted enterprise material information in the submitted enterprise Network cross-bo | formation can contin       | ue to use and purchase C<br>it. Customers who have a | loud Enterprise Network cro | oss-border bandwidth bore this notification. | package . If    |
| Basic Settings                                                                         |                                                                                             |                            |                                                      |                             |                                              |                 |
| ID cen-Tq#                                                                             | hudw0ll6jmo4gsu                                                                             |                            | St                                                   | atus Ready                  |                                              |                 |
| Name doctest                                                                           | Edit                                                                                        | Overlapping Routing Enable |                                                      |                             |                                              |                 |
| Description - Edit                                                                     |                                                                                             |                            | Fund                                                 | ction                       |                                              | ontact Us       |
| Networks Bandwidth Packages R                                                          | egion Connections Routes                                                                    | PrivateZone                | Route Maps                                           |                             |                                              |                 |
| Buy Bandwidth Package(Subscription) Bu                                                 | uy Bandwidth Package(Pay-As-You-G                                                           | o) Refresh                 |                                                      |                             |                                              |                 |
| Bandwidth Package ID Monitor                                                           | Connected Areas                                                                             | Bandwidth                  | Billing Method                                       | Status                      | Action                                       | s               |

- 4. Click Buy Bandwidth Package (Subscription).
- 5. CEN ID: Select the CEN instance for which you want to purchase a bandwidth packet.

6. Select the areas to be interconnected.

An area consists of one or more Alibaba Cloud regions. After you purchase a bandwidth package and set a cross-region interconnection bandwidth for two areas, network instances in the regions of these two areas can communicate with each other.

# !) Notice:

After you purchase the bandwidth package, the interconnection areas cannot be modified.

| Area           | Included regions                                                                                                    |
|----------------|----------------------------------------------------------------------------------------------------|
| Mainland China | China (Qingdao), China (Beijing), China (Zhangjiako<br>u), China (Shenzhen), China (Hangzhou), China (<br>Shanghai), China (Hohhot) |
| North America  | US (Silicon Valley), US (Virginia)                                                                                                  |
| Asia Pacific   | China (Hong Kong), Singapore, Malaysia (Kuala<br>Lumpur), Japan (Tokyo), India (Mumbai), Indonesia (<br>Jakarta)                    |
| Europe         | Germany (Frankfurt), UK (London)                                                                                                    |
| Australia      | Australia (Sydney)                                                                                                    |

- 7. Set the bandwidth of the bandwidth package.
- 8. Enter a name for the bandwidth package.
- 9. Select a duration, and then select Auto Renew or not.
- 10.Click Buy Now and complete the payment.

Set a cross-region connection bandwidth

To set a cross-region connection bandwidth, complete these steps:

- 1. Log on to the CEN console.
- 2. On the Instances page, find the target CEN instance and click the instance ID.
- 3. On the CEN page, click Region Connections, and then click Set Region Connection.

| Networks Bandwidth Packages |           | Region Co | nnections | Routes    | Priva   | teZone | Route Maps |    |     |      |         |
|-----------------------------|-----------|-----------|-----------|-----------|---------|--------|------------|----|-----|------|---------|
| Set Region C                | onnection | Refresh   |           |           |         |        |            |    |     |      |         |
| Connected Are               | eas       | Monit     | or        | Connected | Regions |        | Bandwid    | th | Sta | itus | Actions |

4. Bandwidth Packages: Select the bandwidth package that you purchased.

- 5. Connected Regions: select two regions to be interconnected.
- 6. Bandwidth: Set a bandwidth for the selected regions.

# Note:

The default bandwidth is 1 Kbit/s, which is only used to test the connectivity between the selected regions. We recommend that you set the bandwidth according to your specific needs. The sum of all the connection bandwidth values cannot exceed the bandwidth value of the bandwidth package.

7. Click OK.

# 6 Test network connectivity

This topic describes how to test the network connectivity between two network instances attached to a CEN instance.

### Prerequisites

A cross-region connection bandwidth is configured for the network instances if the two network instances belong to different regions. For more information, see #unique\_12.

### Context

The following table describes two ECS instances (ECS 1 and ECS 2) that are used as examples in this procedure.

| Configuration      | ECS 1            | ECS 2            |
|--------------------|------------------|------------------|
| Private IP address | 192.168.1.41     | 192.168.136.60   |
| Region             | China (Shanghai) | China (Hangzhou) |

### Procedure

- 1. Log on to ECS 2.
- 2. Ping the private IP address of ECS 1 to check whether the connection between ECS 1 and ECS 2 is successful.

| C:\Users\Administrator>ping 192.168.1.41                                                                                                    |       |
|----------------------------------------------------------------------------------------------------|-------|
| Pinging 192.168.1.41 with 32 bytes of data:<br>Reply from 192.168.1.41: bytes=32 time<1ms TTL=128<br>Reply from 192.168.1.41: bytes=32 time<1ms TTL=128<br>Reply from 192.168.1.41: bytes=32 time<1ms TTL=128<br>Reply from 192.168.1.41: bytes=32 time<1ms TTL=128 |       |
| Ping statistics for192.168.1.41:<br>Packets: Sent = 4, Received = 4, Lost = 0 (0% lo<br>Approximate round trip times in milli-seconds:<br>Minimum = 0ms, Maximum = 0ms, Average = 0ms                                                                               | oss), |

# 7 Set alarms

You can set alarm rules for physical connections, bandwidth packages and region connection traffic to monitor the usage of these resources and avoid the influence on services when any resource limit is reached.

Set alarm rules for a physical connection

To set alarm rules for a physical connection configured with health checks, follow these steps:

- 1. Log on to the CEN console.
- 2. In the left-side navigation pane, click Health Check.
- 3. Select the region of the target CEN instance and click Set Alarm.

| CEN          | I CEN Get Sta             |                           |             |            |           |             |  |
|--------------|---------------------------|---------------------------|-------------|------------|-----------|-------------|--|
| Instances    | China North 2 (Beijing) 🗸 | Get healthcheck Refresh   |             |            |           |             |  |
| Health Check | CEN ID/Name               | VBR ID                    | Monitor     | Source IP  | Target IP | Actions     |  |
|              | cen-nh98vzx8gfhlwngl76    | vbr-2zentl26m5o5wdhtb9d0g | 💷 Set Alarm | 172.16.0.2 | 10.0.0.0  | Edit Delete |  |

4. Configure one or more alarm rules.

You can set alarm rules for latency, packet loss, inbound bandwidth, or outbound bandwidth and customize the thresholds that trigger the alarms.

| Create Alarr | n Rule 🛧 Bac        | c to                    |                |              |              |                  |    |  |
|--------------|---------------------|-------------------------|----------------|--------------|--------------|------------------|----|--|
| 1 R          | elated Resourc      | e                       |                |              |              |                  |    |  |
|              | Products :          | CEN-Router -            | ]              |              |              |                  |    |  |
|              | Resource<br>Range : | Instances -             | 0              |              |              |                  |    |  |
|              | Instances :         | 云企业网 Totally1unit 🔹     | VBRInstances : | vbr-2zentl26 | im5o5wdhtb9d | l0g Totally1unit | •  |  |
| 2 S          | et Alarm Rules      |                         |                |              |              |                  |    |  |
|              | Alarm Rule :        |                         | ]              |              |              |                  |    |  |
|              | Rule<br>Describe :  | Healthy Check Latency 👻 | 1mins 🔻 Value  | •            | >= *         | Threshold        | ms |  |
|              | +Add Alarm Ru       | ıle                     |                |              |              |                  |    |  |

#### Set alarm rules for a bandwidth package

To set alarm rules for a bandwidth package of a CEN instance, follow these steps:

1. Log on to the CEN console.

- 2. Click the ID of the target CEN instance and then click the Bandwidth Packages tab.
- 3. Find the target bandwidth package and then click Set Alarm.

| CEN                                                                                           |                                 |                            |                                                     | G                       | et Started | ⑦ Documentation |
|-----------------------------------------------------------------------------------------------|---------------------------------|----------------------------|-----------------------------------------------------|-------------------------|------------|-----------------|
| Basic Settings                                                                                |                                 |                            |                                                     |                         |            |                 |
| ID cen-nh98vzx<br>Name 云企业炉 Ec<br>Description - Edit<br>Networks Bandwidth Packages Region Co | x8g<br>dit<br>onnections Routes |                            | Status<br>Overlapping Routing<br>Function           | Ready<br>Disable Enable |            |                 |
| Buy Bandwidth Package(Subscription) Buy B                                                     | Bandwidth Package(Pay-A         | s-You-Go) Refresh          |                                                     |                         |            |                 |
| Bandwidth Package ID Monitor C                                                                | Connected Areas                 | Bandwidth                  | Billing Method                                      | Status                  | Actions    |                 |
| cenbwp-gzxqxyc7g74railb3<br>d<br>-                                                            | lainland China⇔Mainlan<br>China | 2Mbps<br>Downgrade Upgrade | Subscription<br>08/31/2018, 00:00:00 Expi<br>ration | Bound                   | Unbind R   | enew            |

4. Configure one or more alarm rules.

You can set alarm rules for area-to-area connection bandwidth or area-to-area connection bandwidth ratio, and customize the thresholds that trigger the alarms.

| Create Alarm Rule   | € Back to                      |                                                                             |
|---------------------|--------------------------------|-----------------------------------------------------------------------------|
| 1 Related           | Resource                       |                                                                             |
| Products            | : CEN-Area                     | <b>*</b>                                                                    |
| Resource<br>Range : | Instances                      | • Ø                                                                         |
| Instance            | s: 云企业网 Totally1unit           | ▼ PackageId : cenbwp-be7ojvicb7zwdcxnji(north-america_china) Totally1unit ▼ |
| 2 Set Alarr         | n Rules                        |                                                                             |
| Alarm Ru            | le :                           |                                                                             |
| Rule<br>Describe    | Area Internet Out Rate Percent | ▼     Imins     ▼     >=     ▼       Threshold     %                        |
| +Ado                | Alarm Rule                     |                                                                             |

Set alarm rules for a region connection

To set alarm rules for a region connection, follow these steps:

- 1. Log on to the CEN console.
- 2. Click the ID of the target CEN instance and then click the Region Connections tab.

### 3. Find the target region connection and then click Set Alarm.

| CEN                                                                                    |                                              |                             |                             |                 |                                        |                         | Get Started | ⑦ Documentation |
|----------------------------------------------------------------------------------------|----------------------------------------------|-----------------------------|-----------------------------|-----------------|----------------------------------------|-------------------------|-------------|-----------------|
| Basic Settings                                                                         |                                              |                             |                             |                 |                                        |                         |             |                 |
| IE<br>Name<br>Description<br>Networks Bandwidth Package<br>Set Region Connection Refre | D cen-nh98<br>e 云企业网<br>n - Edit<br>s Region | Edit                        | Routes                      | Ove             | Status<br>rtapping Routing<br>Function | Ready<br>Disable Enable |             |                 |
| Connected Areas Mor                                                                    | nitor                                        | Connected F                 | Regions                     | Bandwidth       | Status                                 |                         | Actions     |                 |
| Mainland China⇔Mainland Line China                                                     | Set Alarm                                    | China North<br>ast 1 (Hangz | 2 (Beijing)⇒China E<br>hou) | 1Mbps<br>Modify | Ready                                  |                         | Delete      |                 |

4. Configure one or more alarm rules.

You can set alarm rules for outbound bandwidth or outbound bandwidth ratio of connected regions, and customize the thresholds that trigger the alarms.

| Create Ala | arm Rule  🔒         | ck to                    |                                                             |  |
|------------|---------------------|--------------------------|-------------------------------------------------------------|--|
| 1          | Related Resour      | се ———                   |                                                             |  |
|            | Products :          | CEN-Region               | •                                                           |  |
|            | Resource<br>Range : | Instances                | • Ø                                                         |  |
|            | Instances :         | Totally1unit             | ✓ Flow direction : cn-beijing->cn-hangzhou Totally1unit     |  |
| 2          | Set Alarm Rules     | 5                        |                                                             |  |
|            | Alarm Rule :        |                          |                                                             |  |
|            | Rule<br>Describe :  | Region Internet Out Rate | ▼     1mins     ▼     Value     ▼     Threshold     Mbits/s |  |
|            | +Add Alarm F        | Rule                     |                                                             |  |

# 8 Advanced configurations

This topic describes the advanced configurations of a Cloud Enterprise Network (CEN). You can use the advanced configurations to manage your private networks.

A CEN provides the following advanced configurations:

· Access to cloud services

Network instances attached to a CEN instance can access the PrivateZone service through the CEN instance. For more information, see #unique\_15.

· Route map

By using the route map function, you can filter route information and modify route attributes to manage the communication between network instances attached to a CEN instance. For more information, see #unique\_16.

• High availability

You can establish high-availability hybrid cloud networks by using health check, physical connections, VPN Gateways, and other Alibaba Cloud products.